# Interactive Visual Analysis with Galaxy Charts

Aysam Guerler

Galaxy Team – Taylor Lab, 2014

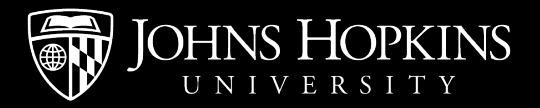

### Why Visualize?

- Quick check: did it work?
- Exploration and hypothesis generation
- Sharing/publishing

#### **Anscombe's Quartet**

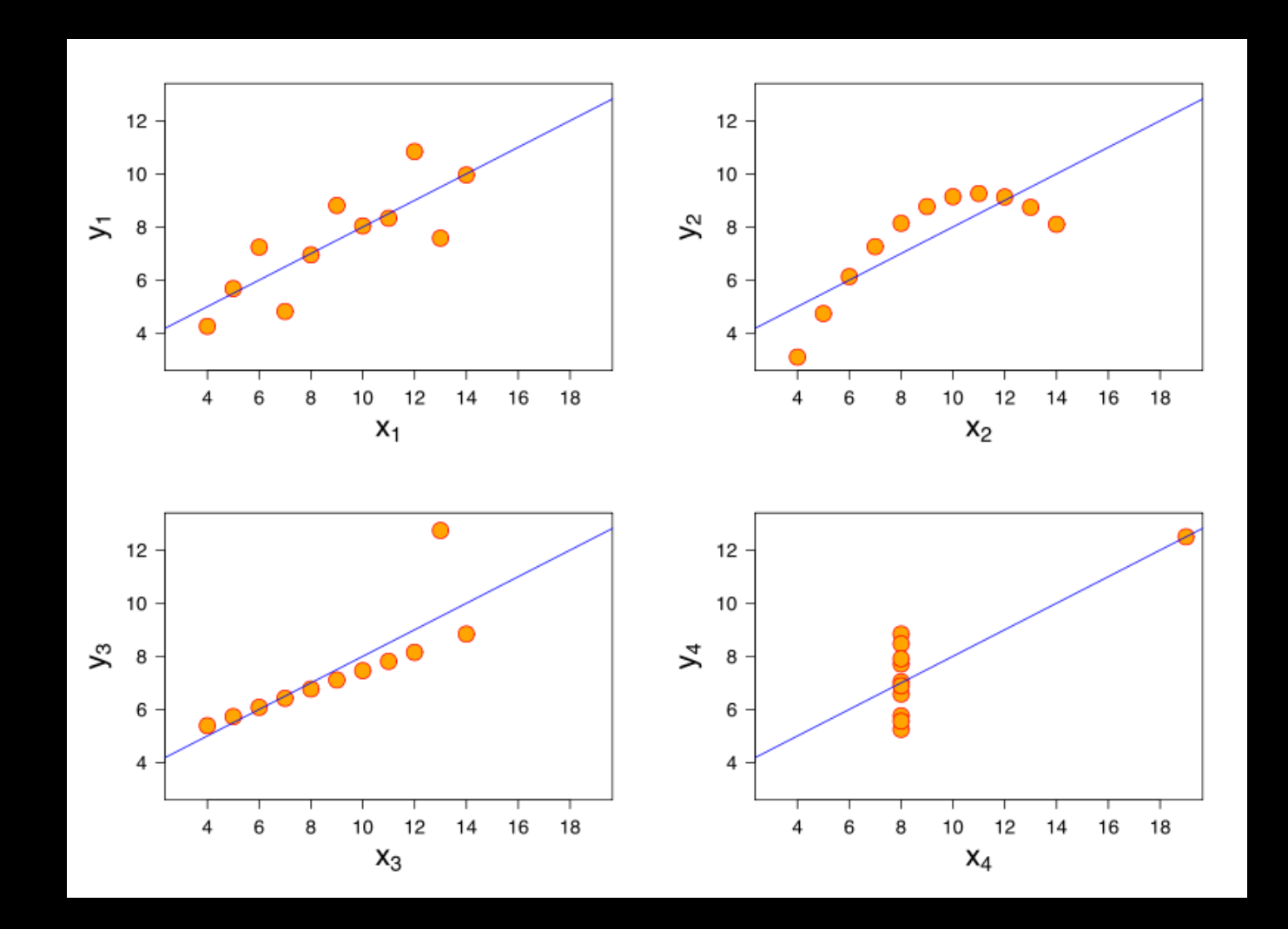

#### What is Galaxy Charts?

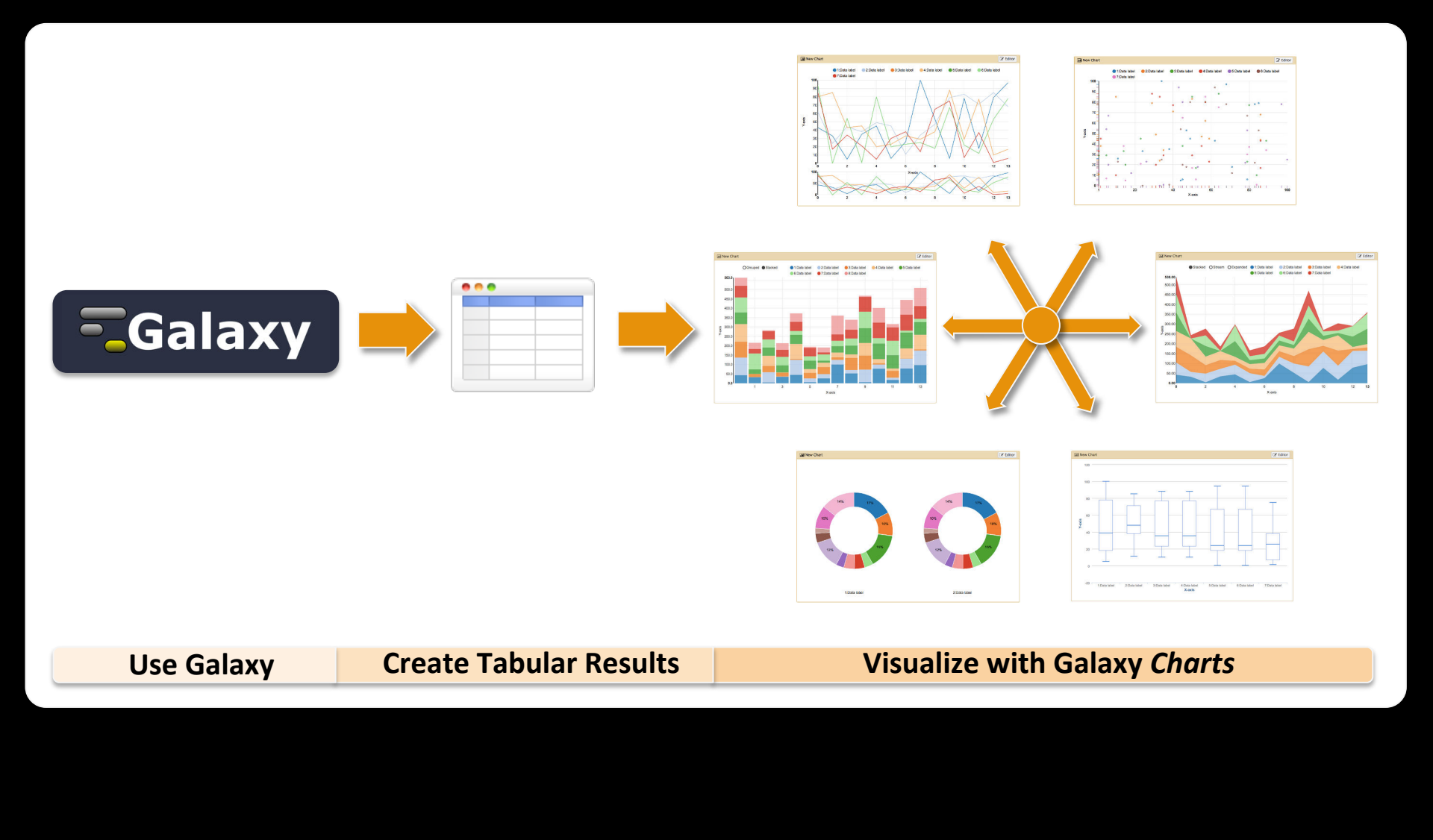

### Make a new chart (1 of 4)

| 1 | 51: http://www.compsy  S1: http://www.compsy Sbio.org/bacteriome/dataset/functio nal_interactions.txt |
|---|----------------------------------------------------------------------------------------------------|
|   | 3,989 lines<br>format: <b>tabular</b> , database: <u>?</u>                                            |
|   | uploaded tabular file                                                                                 |
|   |                                                                                                    |
| 3 | Charts                                                                                                |
|   | l Scatterplot                                                                                         |
|   | Trackster                                                                                             |
|   | B4200 B4202 0.933934                                                                                  |
|   | B0779 B4058 0.933934                                                                                  |
|   | B0032 B0033 0.933183                                                                                  |

Wait for the upload to complete. Select your **Dataset** and click on the **Visualization Icon** then select **Charts**.

#### Give your chart a name

| III Unclustered Heatmap      |                             |                                 | B |
|------------------------------|-----------------------------|---------------------------------|---|
| Start Configuration • A      | add Data                    |                                 |   |
| Provide a chart title:       |                             |                                 |   |
| Chart title                  |                             |                                 |   |
| How many data points would y | you like to analyze?        |                                 |   |
| Few (<500) Some (<10k)       | Many (>10k)                 |                                 |   |
| Bar diagrams                 |                             |                                 |   |
| Regular (NVD3)               | (NVD3) Horizontal<br>(NVD3) | Stacked<br>horizontal<br>(NVD3) |   |
| • Others                     |                             |                                 |   |
|                              | 1                           |                                 |   |

Name your chart Unclustered Heatmap.

#### Select a chart type

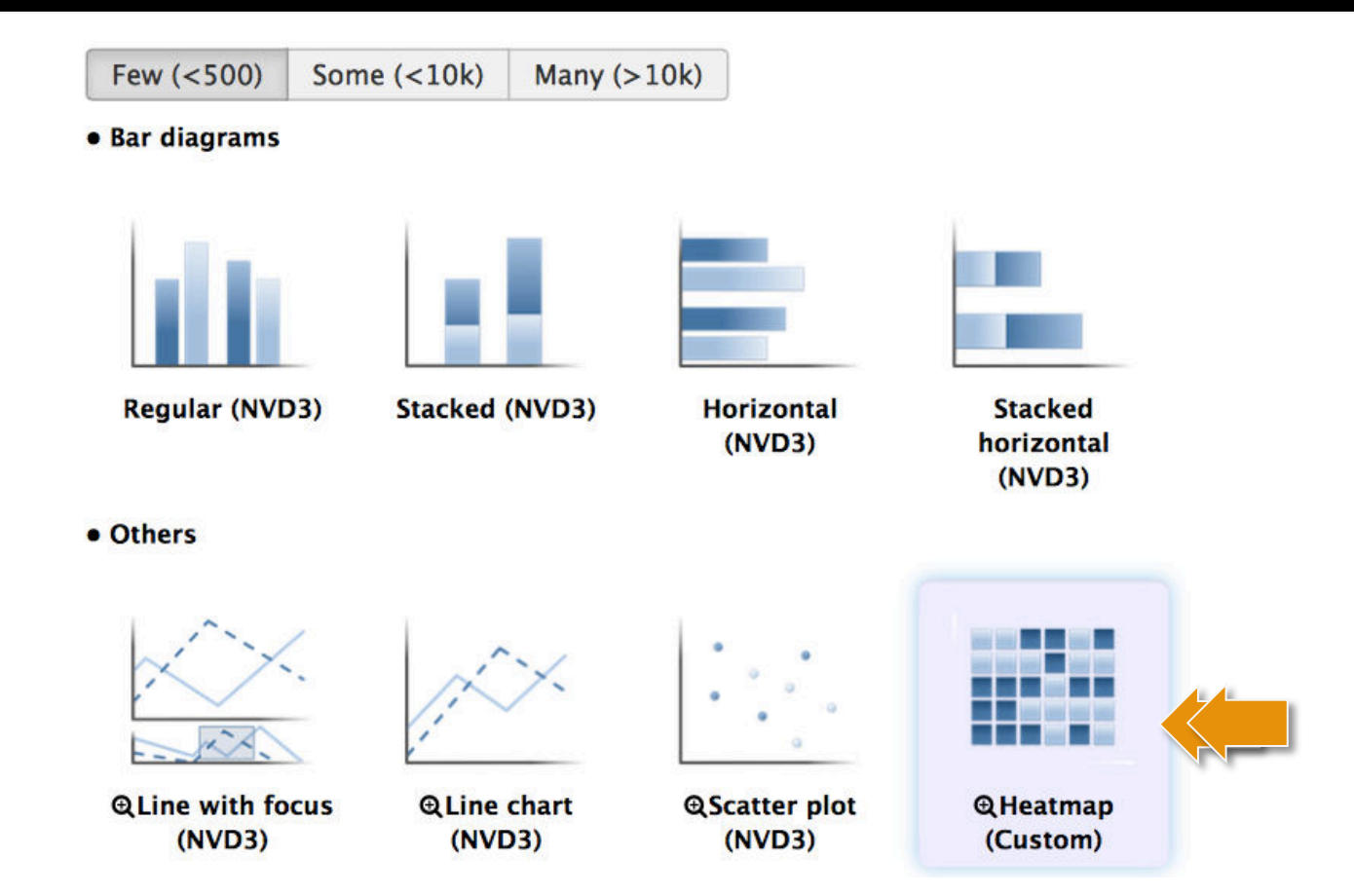

Double click on the **Heatmap** icon.

#### Select data columns

| Jul New Chart                      |                          |            | <ul> <li>✓ Cancel</li> </ul> | 🖺 Draw |
|------------------------------------|--------------------------|------------|------------------------------|--------|
| <u>Start</u> <u>Configuratio</u>   | n <u>1: Data label</u> 🗢 | • Add Data |                              |        |
| Provide a label:                   |                          |            |                              |        |
| Data label                         |                          |            |                              |        |
| Select columns:                    |                          |            |                              |        |
| Column labels (all<br>data labels) | Column: 1 [str]          |            |                              | •      |
| Row labels (all data<br>labels)    | Column: 2 [str]          |            |                              | •      |
| Observation                        | Column: 3 [float]        |            |                              | -      |
|                                    |                          |            |                              |        |

At first click on **Row labels** and select **Column 2**. Then, click on **Draw**.

#### **Unclustered Heatmap**

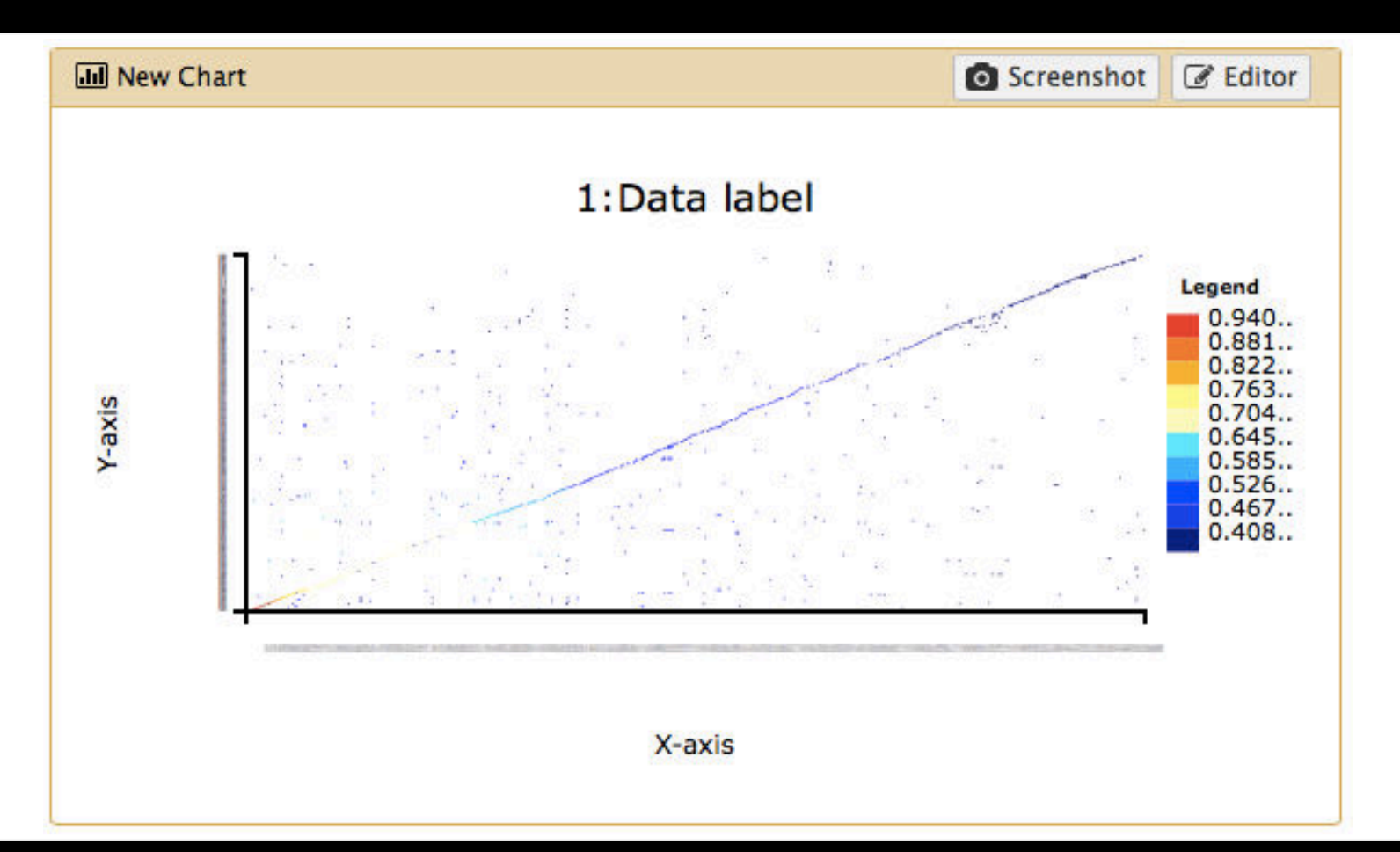

### Make a new chart (2 of 4)

| 1 | 51: http://www.compsy  Slicorg/bacteriome/dataset/functio nal_interactions.txt |
|---|--------------------------------------------------------------------------------|
|   | 3,989 lines<br>format: <b>tabular</b> , database: <u>?</u>                     |
|   | uploaded tabular file                                                          |
|   |                                                                                |
| 3 | Charts                                                                         |
|   | l Scatterplot                                                                  |
|   | Trackster                                                                      |
|   | B4200 B4202 0 933934                                                           |
|   | B0779 B4058 0.933934                                                           |
|   | B0032 B0033 0.933183                                                           |

Select your **Dataset** and click on the **Visualization Icon** then select **Charts**.

#### Give your chart a name

| JIII Unclustered Heatmap               |                      |                                 | 8 |
|----------------------------------------|----------------------|---------------------------------|---|
| Start Configuration • Add Data         |                      |                                 |   |
| Provide a chart title:                 |                      |                                 |   |
| Chart title                            |                      |                                 |   |
| How many data points would you like to | analyze?             |                                 |   |
| Few (<500) Some (<10k) Many (>1        | 0k)                  |                                 |   |
| • Bar diagrams                         |                      |                                 |   |
| Regular (NVD3)                         | Horizontal<br>(NVD3) | Stacked<br>horizontal<br>(NVD3) |   |
| Others                                 |                      |                                 |   |
| 1 mil and                              |                      |                                 |   |

Name your chart **Clustered Heatmap**.

#### Select a new chart type

#### • Area charts

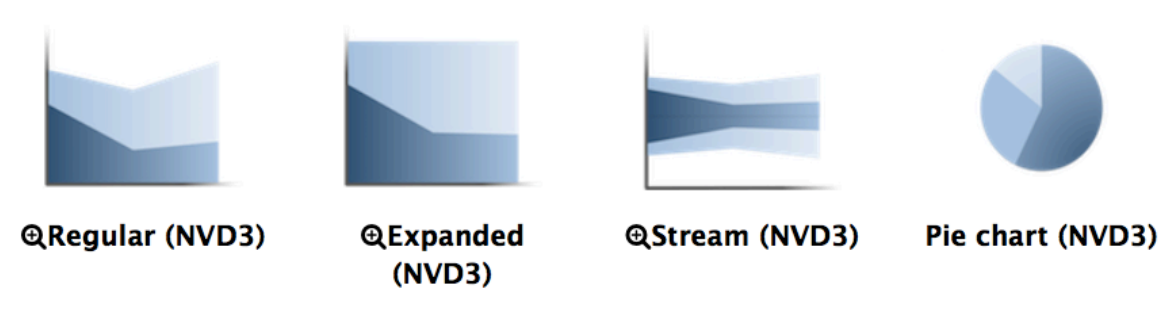

• Data processing (requires 'charts' tool from Toolshed)

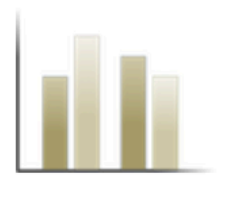

Histogram (NVD3)

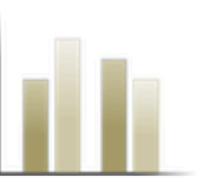

⊕Discrete Histogram (jqPlot)

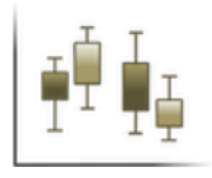

⊕Box plot (jqPlot)

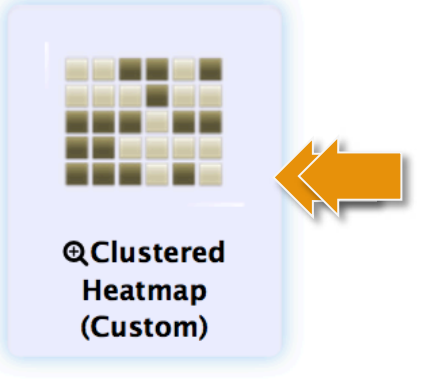

#### Double click on the **Clustered Heatmap** icon.

#### Select data columns

| Jul New Chart                      |                          |            | <ul> <li>✓ Cancel</li> </ul> | 🖺 Draw |
|------------------------------------|--------------------------|------------|------------------------------|--------|
| <u>Start</u> <u>Configuratio</u>   | n <u>1: Data label</u> 🗢 | • Add Data |                              |        |
| Provide a label:                   |                          |            |                              |        |
| Data label                         |                          |            |                              |        |
| Select columns:                    |                          |            |                              |        |
| Column labels (all<br>data labels) | Column: 1 [str]          |            |                              | •      |
| Row labels (all data<br>labels)    | Column: 2 [str]          |            |                              | •      |
| Observation                        | Column: 3 [float]        |            |                              | -      |
|                                    |                          |            |                              |        |

At first click on **Row labels** and select **Column 2**. Then, click on **Draw**.

#### **Clustered Heatmap**

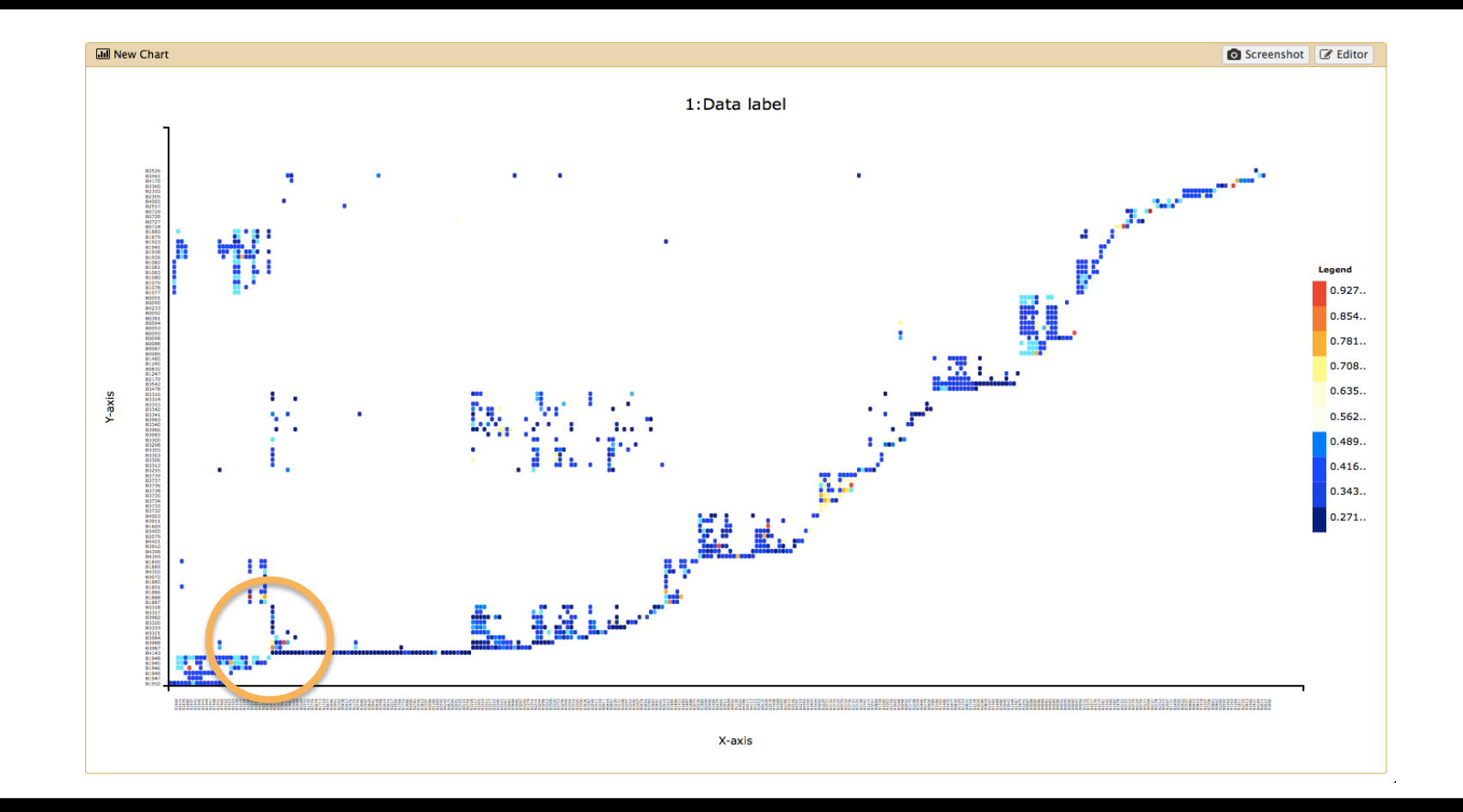

#### Use the **mouse wheel or your touch pad** to zoom into the **highlighted area**.

#### **Enlarged view**

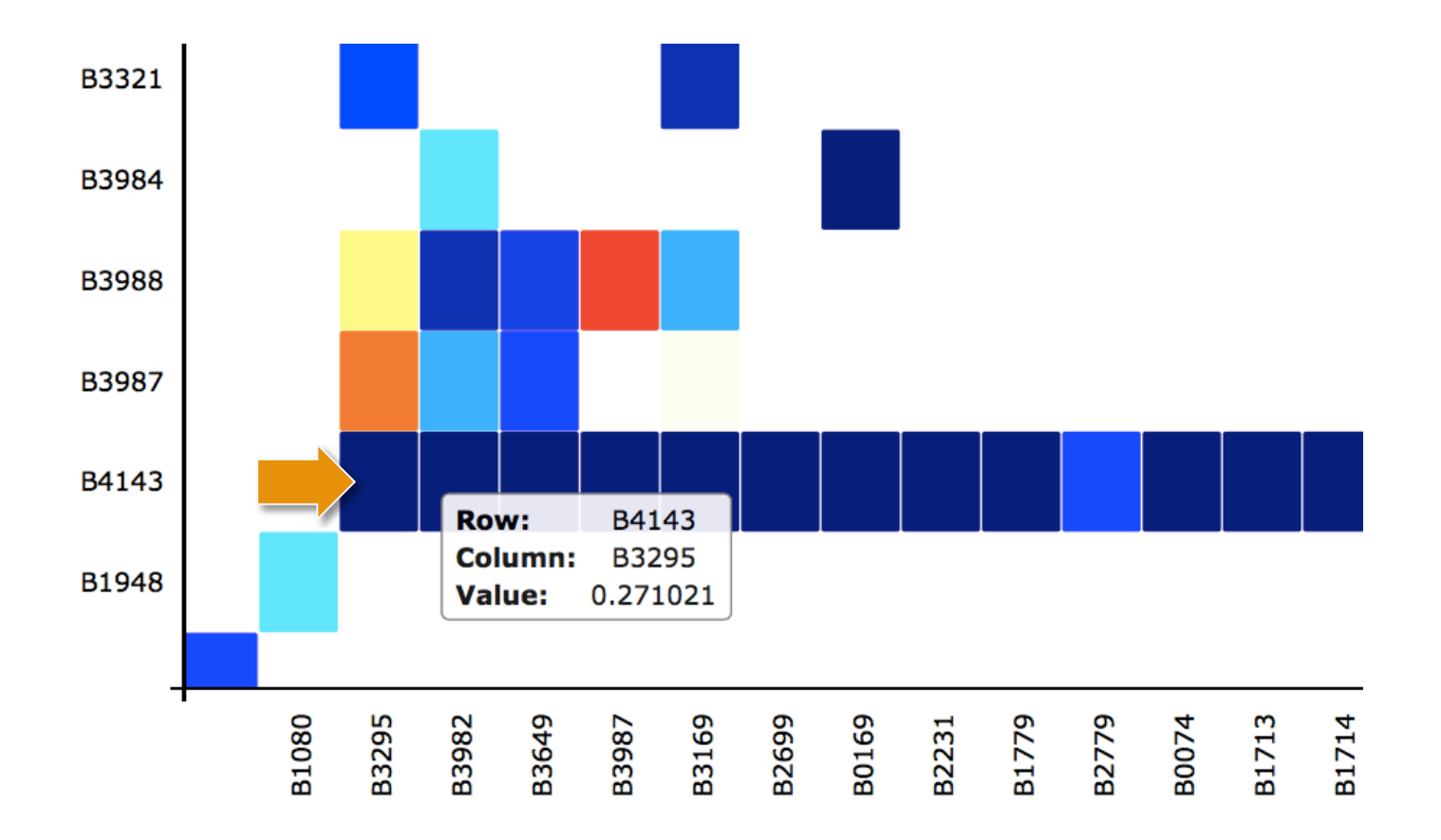

**Tooltips** popup if you move the mouse pointer over a box. Here the interaction between **B4143** and **B3295** is highlighted. Click on **Editor** again to further customize this chart.

# **Chart configuration**

| I New Ch     |                  |                        |            |
|--------------|------------------|------------------------|------------|
| <u>Start</u> | Configuration    | <u>1: Data label</u> 🗢 | • Add Data |
| Provide a    | chart title:     |                        |            |
| New Cha      | rt               |                        |            |
| How man      | ıy data points w | ould you like to a     | nalyze?    |
| Few (<5      | 500) Some (<1    | .0k) Many (>10         | 0          |
| Bar diag     | rams             |                        |            |
|              |                  |                        |            |
|              | - 1              |                        |            |

Go to the **Configuration** tab.

### **Chart settings**

#### X axis: X-axis Axis label Provide a label for the axis. Auto • Axis value type Select the value type of the axis. Y axis: Y-axis Axis label Provide a label for the axis. Auto • Axis value type Select the value type of the axis. Others: No Yes Show legend Would you like to add a legend? Jet • Color scheme Select a color scheme for your heatmap http://someurl.com?id=\_\_LABEL\_\_ Url template Enter a url to link the labels with external sources. Use \_\_LABEL\_\_ as placeholder.

#### Heatmap specific options are **highlighted**. Feel free to set **axis labels** or other options.

### **Define a URL template**

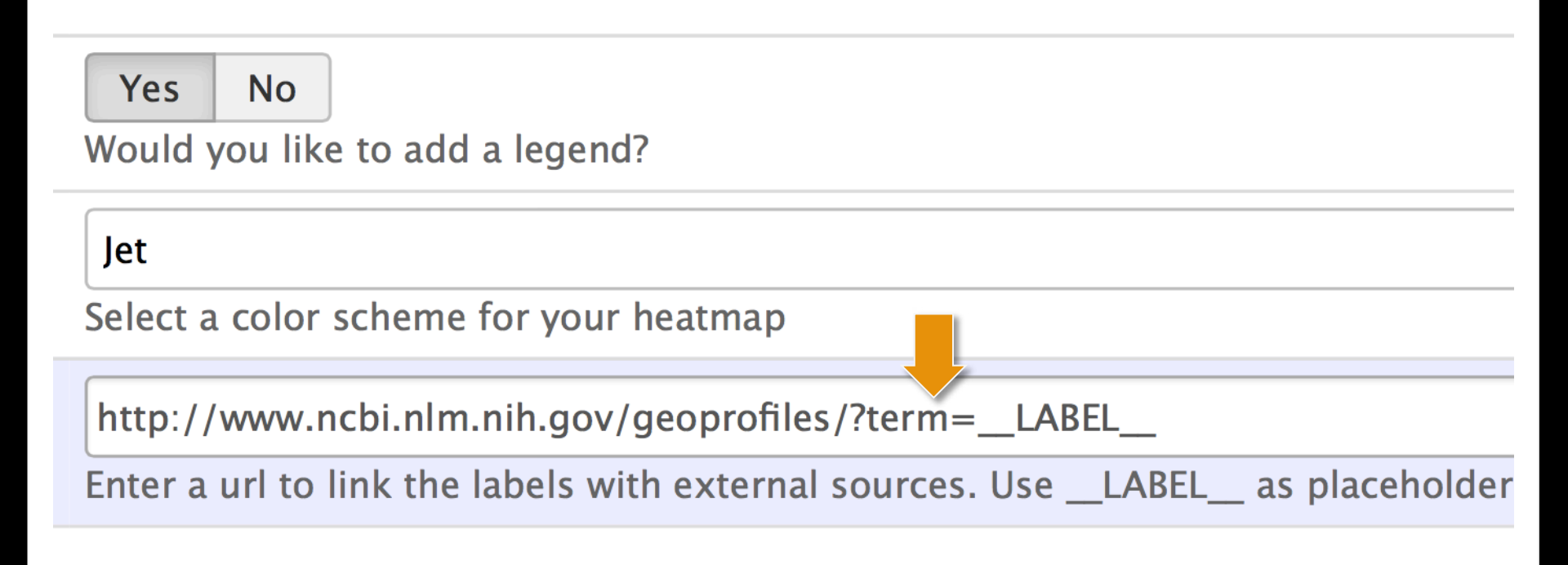

Paste a **database URL** into the template URL field and add the **\_\_LABEL\_\_** tag. You may use **http://www.ncbi.nlm.nih.gov** or any other database. Click on **Draw** to redraw the chart.

#### Data points linked to web sources

SN

GEO

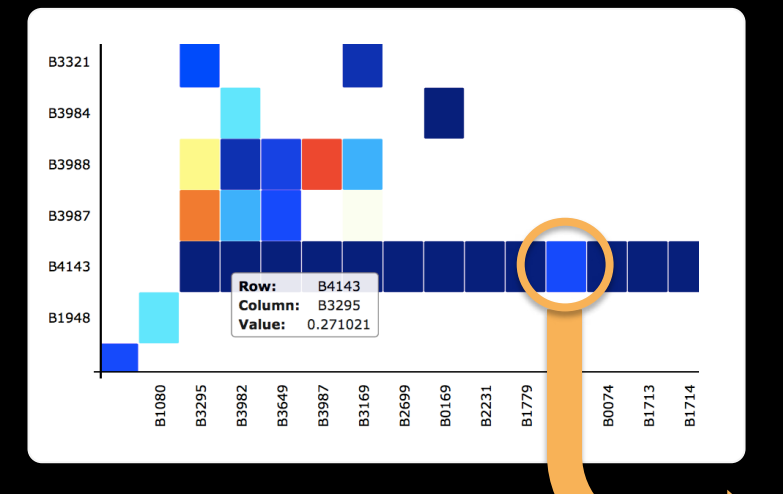

Double click on a **box** and the browser will open two new tabs using the previously defined **URL** template.

| BI Resources 🖂 Ho                           | w To 🕑                                                                                                    | Sign in to NCBI                                 |
|---------------------------------------------|----------------------------------------------------------------------------------------------------|-------------------------------------------------|
| Profiles                                    |                                                                                                    |                                                 |
| S NCBI Resources                            | ⊙ How To ⊙                                                                                                    | Sign in to NC                                   |
| GEO Profiles                                | GEO Profiles       b4143 Save search Advanced                                                                                                    | Search H                                        |
| Show additional                             | Display Settings; 🕑 Summary, 20 per page, Sorted by Subgroup effect Send to; 🕑                                                                                                    | Filters: Manage Filters                         |
| Gene<br>symbol<br>Select                    | Results: 1 to 20 of 47       <       First < Prev Page 1 of 3 Next > Last >>         groEL - Stress factor RpoS regulon in exponential-phase                                                                                                    | Profile data Download profile data              |
| keyword<br>Select<br>Organism<br>Select     | annotations exist)<br>Organism: Escherichia coli K-12<br>Reporter: GPL199, mopA_b4143_et (ID_REF), GDS3123, 1037522<br>(Gene ID), 913705 (Gene ID), 948655 (Gene ID), 959980 (Gene ID), b4143 (ORF)<br>DataSet type: Expression profiling by array, transformed count, 6 samples | Profile pathways<br>Find pathways               |
| Gene<br>ontology<br>Select                  | GEO DataSets Gene Profile neighbors Chromosome neighbors     groL - Indole-3-acetic acid effect on Escherichia coli     Annotation: groL, Cpn60 chaperonin GroEL, large subunit of                                                                                               | Find related data Database: Select + Find items |
| Differential<br>expression<br>Up/down genes | GrcESL (multiple annotations exist)<br>Organism: Escherichia coli, Escherichia coli K-12<br>Reporter: GPL189, 1240 (ID_REF), GDS2181, <b>b4143</b> (ORF)<br>DataSet type: Expression profiling by array, count, 12 samples<br>ID: 2736540                                        | Search details                                  |
| keyword<br>Select                           | GEO DataSets Gene Profile neighbors Chromosome neighbors                                                                                                    | D4143[AII FIELDS]                               |

#### **Cluster selection and analysis**

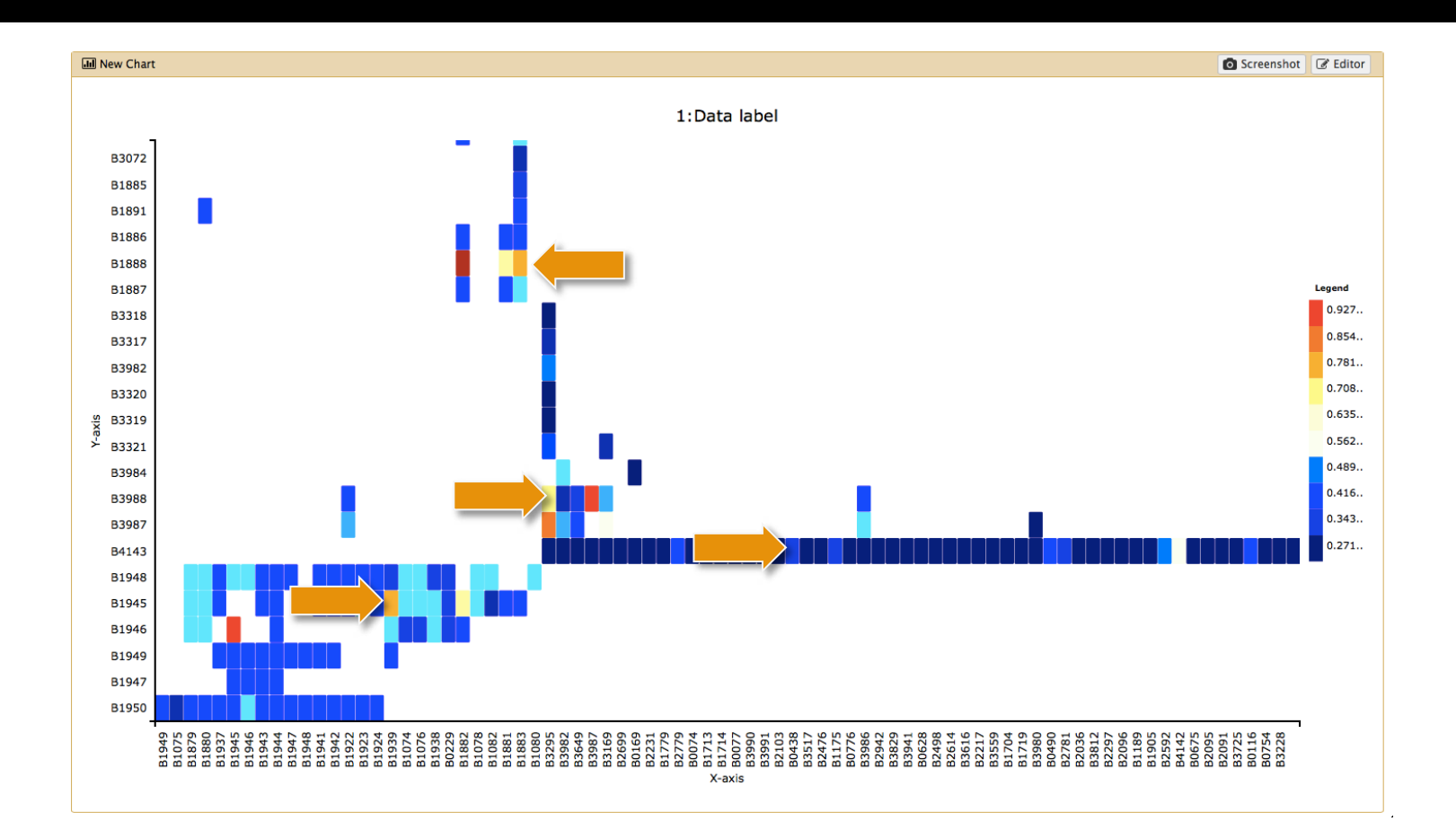

# Select one element from each **highlighted row**. What are the corresponding **protein functions?**

#### **Identified protein categories**

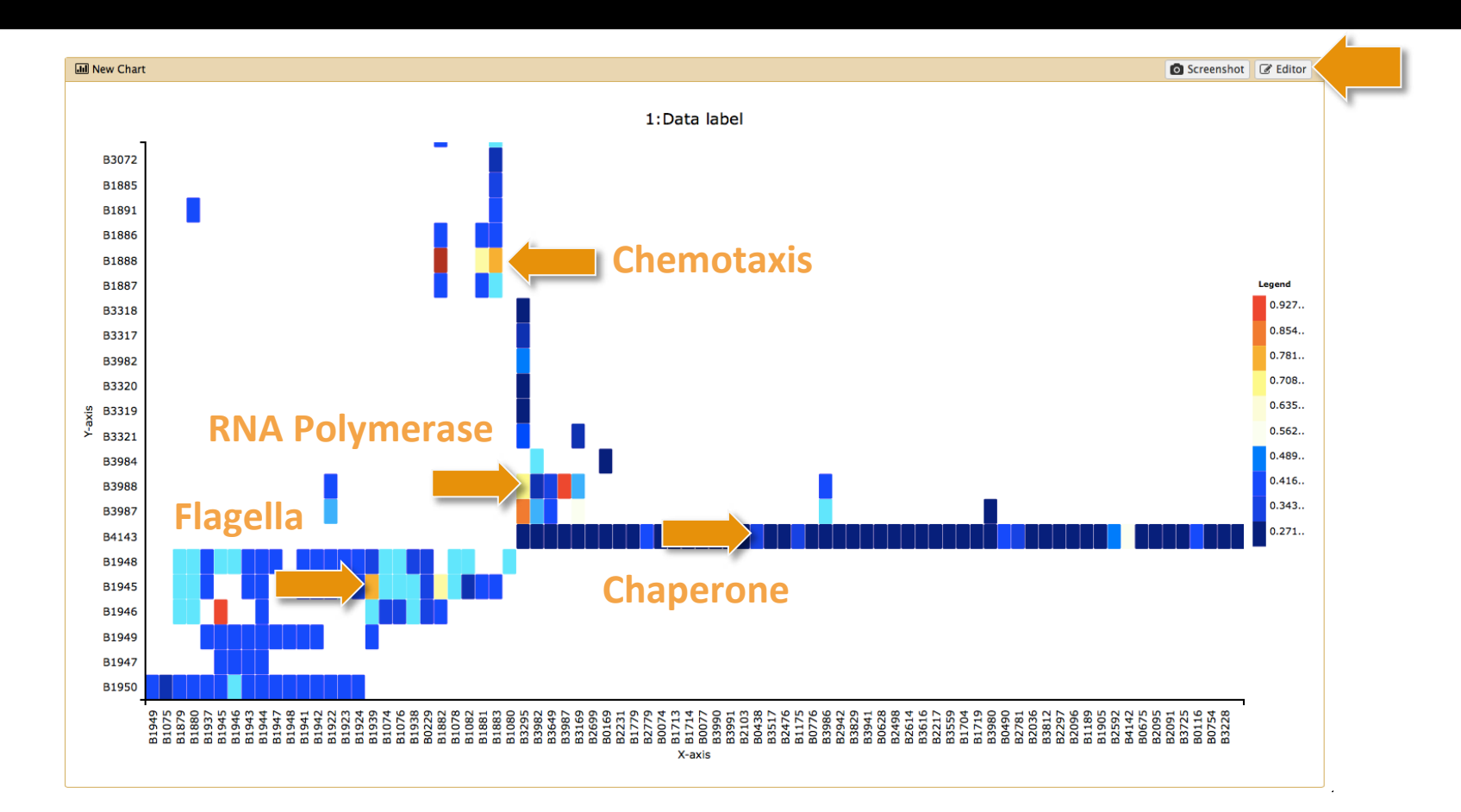

Please return to the **Editor**.

#### Make a new chart (3 of 4)

| 1 | 51: http://www.compsy 💿 🖋 🗙         |
|---|-------------------------------------|
|   | sbio.org/bacteriome/dataset/functio |
|   | nal_interactions.txt                |
|   | 3,989 lines                         |
|   | format: tabular, database: ?        |
|   | uploaded tabular file               |
|   |                                     |
| 3 | Charts                              |
|   | l Scatterplot                       |
|   | l Trackster                         |
|   | LIUIL 0000 0.000.00                 |
|   | B4200 B4202 0.933934                |
|   | B0779 B4058 0.933934                |
|   | B0032 B0033 0.933183                |

Select your **Dataset** and click on the **Visualization Icon** then select **Charts**.

#### Give your chart a name

| III Unclustered Heatmap                         |                   |
|-------------------------------------------------|-------------------|
| Start Configuration • Add Data                  |                   |
| Provide a chart title:                          |                   |
| Chart title                                     |                   |
| How many data points would you like to analyze? |                   |
| Few (<500) Some (<10k) Many (>10k)              |                   |
| • Bar diagrams                                  |                   |
|                                                 | _                 |
|                                                 |                   |
| Regular (NVD2) Stacked (NVD2) Herizontal S      | tacked            |
| (NVD3) ho                                       | rizontal<br>NVD3) |
| • Others                                        |                   |
|                                                 |                   |
|                                                 |                   |

Name your chart Score Histogram.

#### Analyze the score distribution

#### Area charts

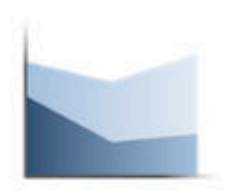

@Regular (NVD3)

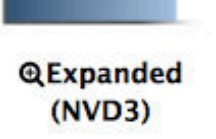

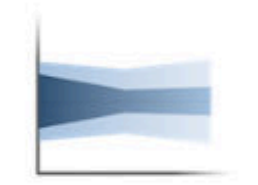

@Stream (NVD3)

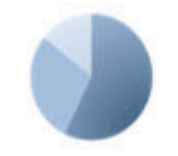

Pie chart (NVD3)

• Data processing (requires 'charts' tool from Toolshed)

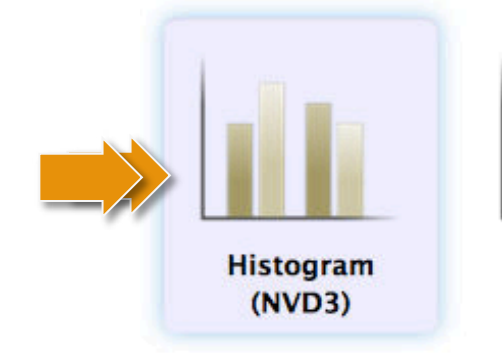

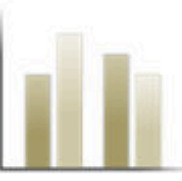

QDiscrete Histogram (jqPlot)

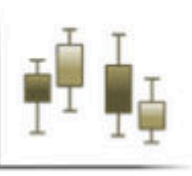

@Box plot (jqPlot)

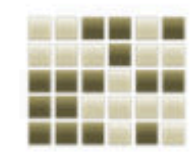

@Clustered Heatmap (Custom)

Double click on the **Histogram** icon and click on **Draw**.

# Give your chart a name

| I Unclustered Heatmap   |                        |            | 🕒 Draw |
|-------------------------|------------------------|------------|--------|
|                         |                        |            |        |
| Please select data colu | mns before drawing t   | he chart.  |        |
| Start Configuration     | <u>1: Data label</u> • | • Add Data |        |
| Provide a label:        |                        |            |        |
| Data label              |                        |            |        |
| Select columns:         |                        |            |        |
| Observations            | Column: 3 [float       | ]          | •      |
|                         |                        |            |        |
|                         |                        |            |        |

Click on Draw.

#### **Export as PNG**

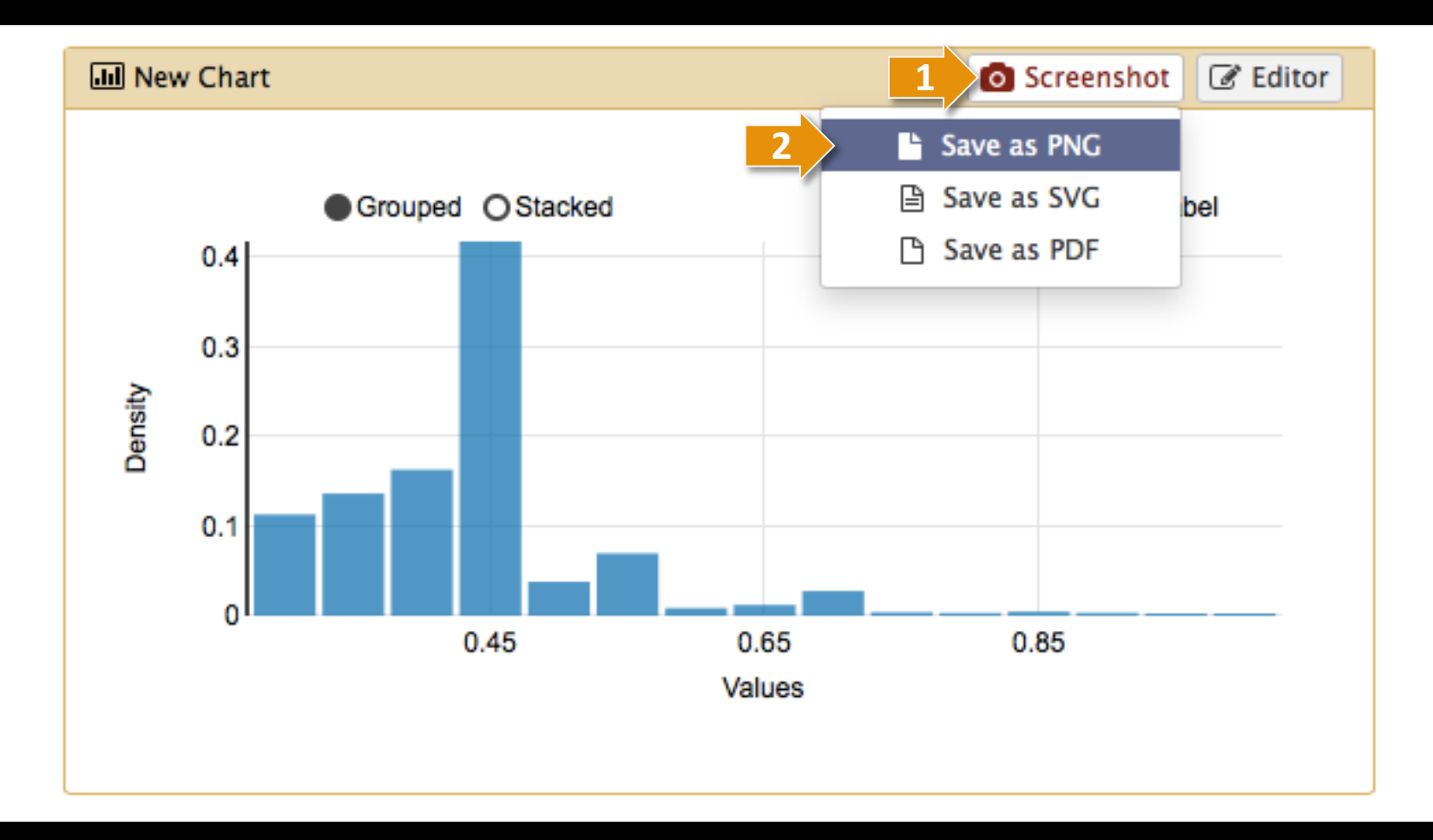

Click on Screenshot and select Save as PNG. Finally, return to the Editor again.

#### Make a new chart (4 of 4)

| 1 | 51: http://www.compsy 💿 🖋 🗙         |
|---|-------------------------------------|
|   | sbio.org/bacteriome/dataset/functio |
|   | nal_interactions.txt                |
|   | 3,989 lines                         |
|   | format: tabular, database: ?        |
|   | uploaded tabular file               |
|   |                                     |
| 3 | Charts                              |
|   | l Scatterplot                       |
|   | l Trackster                         |
|   | LIUIL 0000 0.000.00                 |
|   | B4200 B4202 0.933934                |
|   | B0779 B4058 0.933934                |
|   | B0032 B0033 0.933183                |

Select your **Dataset** and click on the **Visualization Icon** then select **Charts**.

#### Give your chart a name

| JII Unclustered Heatmap                         | 🖺 Dr    |
|-------------------------------------------------|---------|
| Start Configuration • Add Data                  |         |
| Provide a chart title:                          |         |
| Chart title                                     |         |
| How many data points would you like to analyze? |         |
| Few (<500) Some (<10k) Many (>10k)              |         |
| • Bar diagrams                                  |         |
|                                                 | -       |
|                                                 |         |
| Regular (NVD3) Stacked (NVD3) Horizontal        | Stacked |
| (NVD3)                                          | (NVD3)  |
| • Others                                        |         |
|                                                 |         |
|                                                 |         |

Name your chart **Discrete Histogram**.

#### Analyze the protein distribution

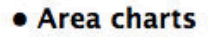

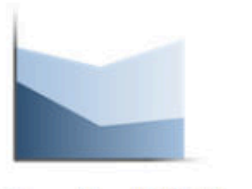

@Regular (NVD3)

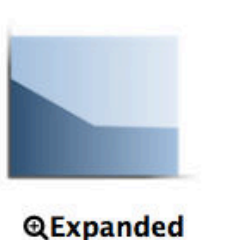

(NVD3)

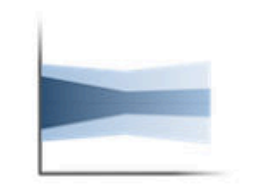

@Stream (NVD3)

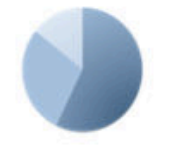

Pie chart (NVD3)

• Data processing (requires 'charts' tool from Toolshed)

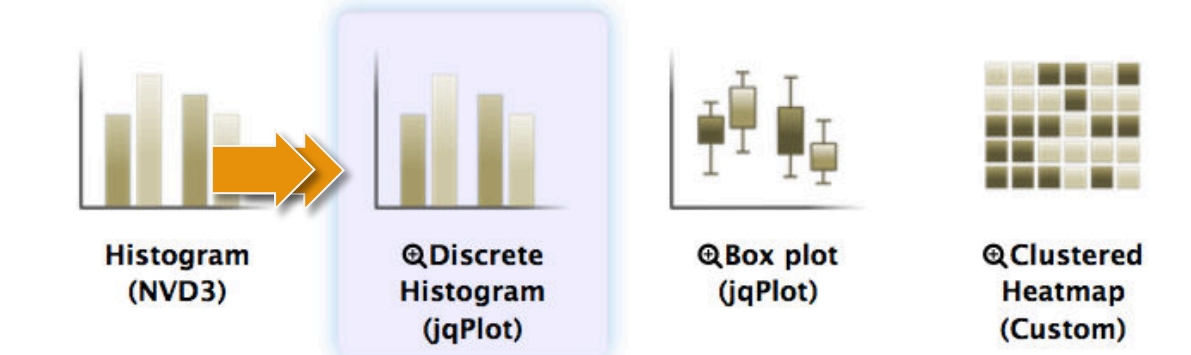

Double click on the **Discrete Histogram** icon.

### Add more data

| 📶 Unclustered Heatmap                |                          | 🖺 Draw |
|--------------------------------------|--------------------------|--------|
| Start Configuration Provide a label: | 1: Data label • Add Data |        |
| Data label                           |                          |        |
| Select columns:                      |                          |        |
| Observations                         | olumn: 1 [str]           | •      |
|                                      |                          |        |

Click on Add Data.

### Select a second data group

|                        |                                    |                                 |                                                                                  | Draw 2                                                                                   |
|------------------------|------------------------------------|---------------------------------|----------------------------------------------------------------------------------|------------------------------------------------------------------------------------------|
| <u>1: Data label</u> 🗢 | 2: Data label 🗢                    | • Add Data                      |                                                                                  |                                                                                          |
|                        |                                    |                                 |                                                                                  |                                                                                          |
|                        |                                    |                                 |                                                                                  |                                                                                          |
|                        |                                    |                                 |                                                                                  |                                                                                          |
| Column: 2 [str]        |                                    |                                 |                                                                                  | -                                                                                        |
|                        |                                    |                                 |                                                                                  |                                                                                          |
|                        | 1: Data label •<br>Column: 2 [str] | 1: Data label • 2: Data label • | <u>1: Data label</u> • <u>2: Data label</u> • <u>Add Data</u><br>Column: 2 [str] | 1: Data label       ●       2: Data label       ●       Add Data         Column: 2 [str] |

#### At first click on **Observations** and select **Column 2**. Then, click on **Draw**.

# Which proteins have most interactions?

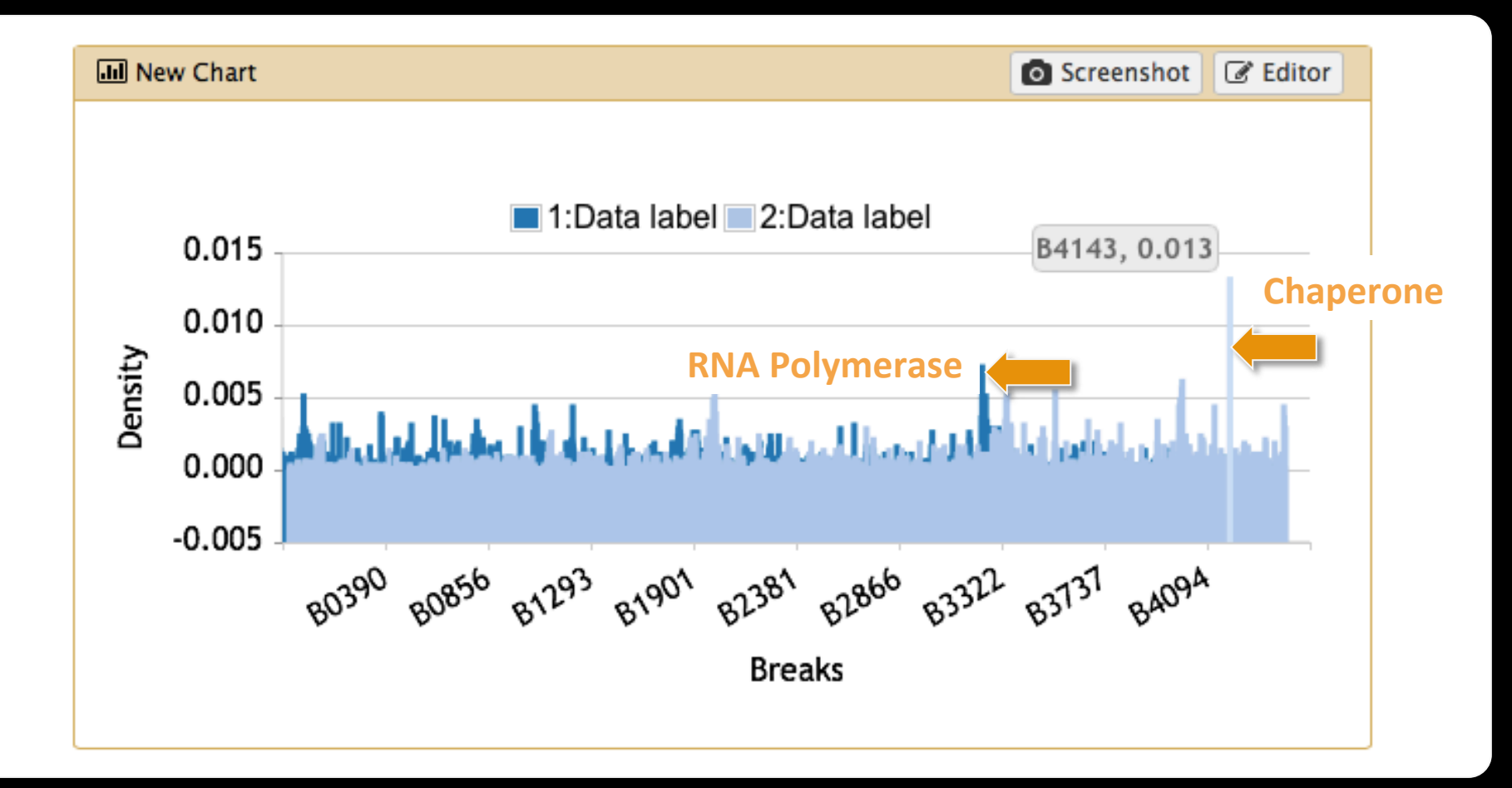

**Done** with Part I.

**Scratchbook** 

#### **Activate the Scratchbook**

| - Galaxy                     | Analyze Data Workflow Shared Data - Visualization - Help - User - | <b>.</b>                  | lsing 2.1 MB |
|------------------------------|-------------------------------------------------------------------|---------------------------|--------------|
| Tools                        |                                                                   | History                   | C 🕸          |
| (search tools                |                                                                   | Unnamed history           |              |
| Get Data                     |                                                                   | 2.1 MB                    | 2 🛛 🔊 🗩      |
| <u>Lift-Over</u>             | Welcome to Galaxy on the Cloud                                    | 25: Charts on data 1      | @ # ¥        |
| Text Manipulation            | managed by CloudMan                                               |                           |              |
| Filter and Sort              |                                                                   | 24: amino acid features.  | 👁 🖋 🗙        |
| Join, Subtract and Group     |                                                                   | txt                       |              |
| Convert Formats              |                                                                   | 1: http://www.compsysb    | • / ×        |
| Extract Features             |                                                                   | io.org/bacteriome/datas   | et/functiona |
| Fetch Sequences              |                                                                   | l interactions.txt        |              |
| Fetch Alignments             |                                                                   | 3,989 lines               |              |
| Get Genomic Scores           |                                                                   | format: tabular, database | : <u>?</u>   |
| Operate on Genomic Intervals |                                                                   | uploaded tabular file     |              |
| <u>Statistics</u>            |                                                                   |                           |              |
| Graph/Display Data           |                                                                   |                           | • •          |
| Regional Variation           |                                                                   | 1 2 3                     |              |
| Multivariate Analysis        |                                                                   | B1882 B1888 1.000000      |              |
| Evolution                    |                                                                   | B0728 B0729 0.966967      |              |
| Motif Tools                  |                                                                   | B1812 B3360 0.956456      |              |
| Multiple Alignments          |                                                                   | B4200 B4202 0.933934      |              |
| FASTA manipulation           |                                                                   | B0779 B4058 0.933934      |              |
| <                            |                                                                   |                           | >            |

#### Activate the **Scratchbook** by clicking on the above icon.

#### Activate the Scratchbook

| 🚾 Galaxy                     | Analyze Data Workflow Shared Data - Visualization - Help - User - | ==                      | Using 2.1 MB     |
|------------------------------|-------------------------------------------------------------------|-------------------------|------------------|
| Tools                        | New Track Browser                                                 | History                 | C 🕈              |
| search tools                 | Saved Visualizations                                              | Unnamed history         |                  |
| Get Data                     |                                                                   | 2.1 MB                  | Q 🗹 📎 🗩          |
| Lift-Over                    | welcome to Galaxy on the Cloud                                    | 25: Charts on data 1    | ⊛ # ×            |
| Filter and Sort              | managed by CloudMan                                               | 24: amino acid featur   | es. 👁 🖋 🗙        |
| Join, Subtract and Group     |                                                                   | txt                     |                  |
| Convert Formats              |                                                                   | 1: http://www.compsy    | <u>/sb</u> 👁 🖋 🗙 |
| Extract Features             |                                                                   | io.org/bacteriome/dat   | taset/functiona  |
| Fetch Sequences              |                                                                   | l interactions.txt      |                  |
| Fetch Alignments             |                                                                   | 3,989 lines             |                  |
| Get Genomic Scores           |                                                                   | format: tabular, databa | ase: <u>?</u>    |
| Operate on Genomic Intervals |                                                                   | uploaded tabular file   |                  |
| <u>Statistics</u>            |                                                                   | <b>BACD</b>             |                  |
| Graph/Display Data           |                                                                   |                         |                  |
| Regional Variation           |                                                                   | 1 2 3                   |                  |
| Multivariate Analysis        |                                                                   | B1882 B1888 1.000000    |                  |
| Evolution                    |                                                                   | B0728 B0729 0.966967    |                  |
| Motif Tools                  |                                                                   | B1812 B3360 0.956456    |                  |
| Multiple Alignments          |                                                                   | B4200 B4202 0.933934    |                  |
| FASTA manipulation           |                                                                   | B0779 B4058 0.933934    |                  |
|                              |                                                                   | 00027 00022 0 022102    |                  |
|                              |                                                                   |                         | /                |

#### Click on **Saved Visualizations**.

#### **Activate the Scratchbook**

| Galaxy                                             |                 | Analyze I      | Data Workflow Shar    | ed Data <del>+</del> Visua | lization 👻 Help 👻 | User <del>v</del> |                                                   | Using 2.1 MB    |
|----------------------------------------------------|-----------------|----------------|-----------------------|----------------------------|-------------------|-------------------|---------------------------------------------------|-----------------|
|                                                    |                 | Saved Visu     | alizations            |                            | ť                 |                   | History                                           | C 🕈             |
| Saved Visualization<br>search Q<br>Advanced Search | 15              |                |                       | Create                     | new visualization | bud               | Unnamed history<br>2.1 MB<br>25: Charts on data 1 | Q & ) ,         |
| Title                                              | Type <u>Dbk</u> | <u>ey</u> Tags | Sharing               | Created                    | Last Updated †    |                   | 24: amino acid featu                              | res. 💿 🖋 🗙      |
| Unclustered Heatmap   🗸                            | Charts          | <u>0 Tags</u>  | Accessible, Published | ~4 hours ago               | ~3 hours ago      |                   | 1: http://www.comps                               | ysb 👁 🖋 🗙       |
| Clustered Heatmap -                                | Charts          | <u>0 Tags</u>  | Accessible, Published | ~21 hours ago              | ~5 hours ago      |                   | io.org/bacteriome/da                              | taset/functiona |
| For 0 selected items: Delete                       | ]               |                |                       |                            |                   |                   | 3,989 lines<br>format: tabular, datab             | ase: <u>7</u>   |
|                                                    |                 |                |                       |                            |                   |                   | uploaded tabular file                             |                 |
| Visualizations shar                                | ed with v       | ou by          | others                |                            |                   |                   | B 6 2 M                                           | ۰               |
| No visualizations have been shared                 | with you.       | ou by          | others                |                            |                   | ,                 | 1 2 3                                             |                 |
| olution                                            |                 |                |                       |                            |                   |                   | B1882 B1888 1.000000<br>B0728 B0729 0.966967      |                 |
| otif Tools                                         |                 |                |                       |                            |                   |                   | B1812 B3360 0.956456                              |                 |
| ultiple Alignments                                 |                 |                |                       |                            |                   |                   |                                                   |                 |
|                                                    |                 |                |                       |                            |                   |                   | B4200 B4202 0.933934                              |                 |
| STA manipulation                                   |                 |                |                       |                            |                   |                   | B4200 B4202 0.933934<br>B0779 B4058 0.933934      |                 |

Select a Visualization and repeat the process by selecting **Saved Visualizations** again.

#### Scratchbook for multiple charts

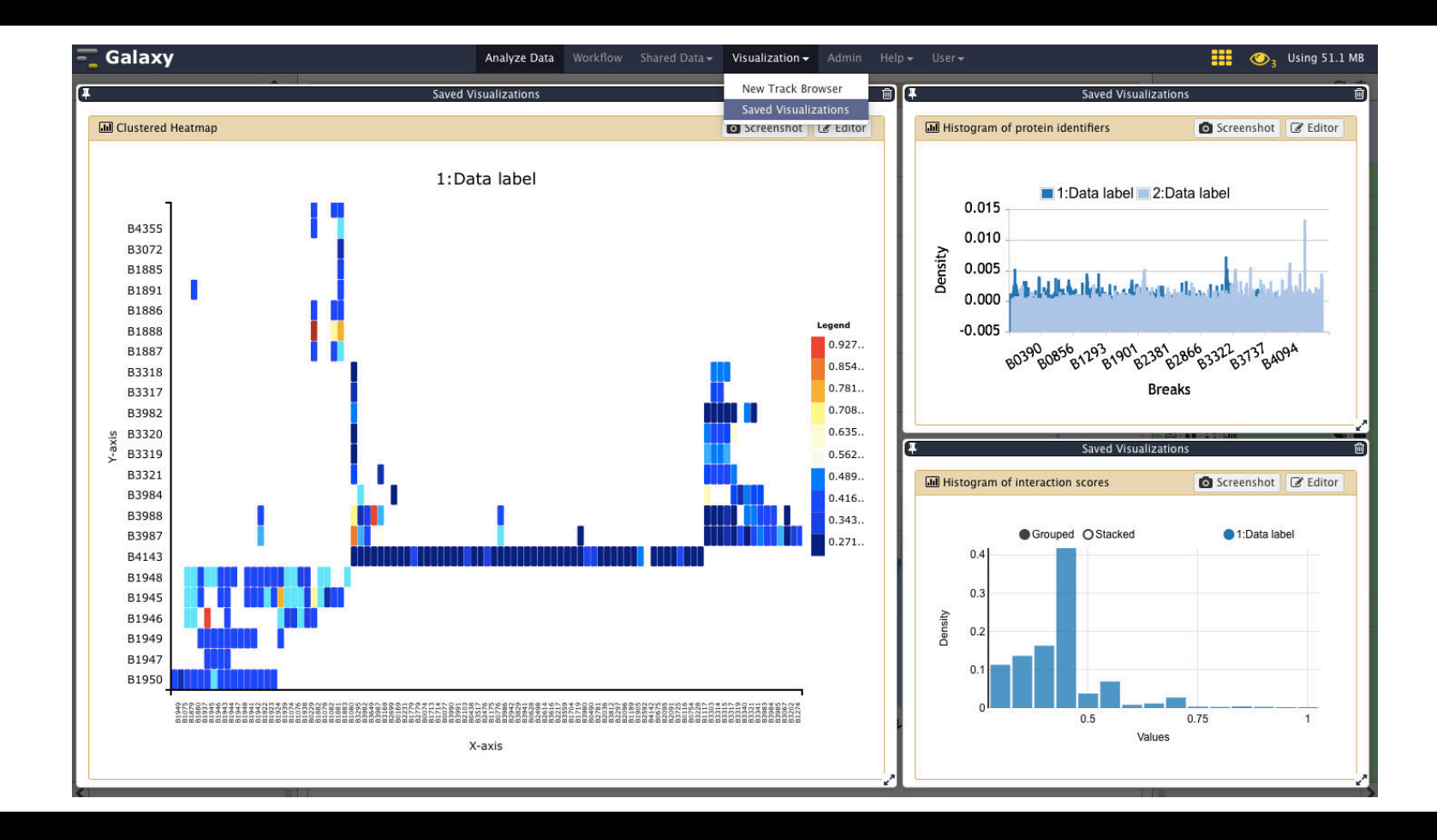

Resize all visualizations so they fit into the screen.

#### Summary

- Galaxy Charts supports >16 visualization types
- Integrating custom visualizations is easy
- Our **goal** is to handle >10k data points

### Thank you.

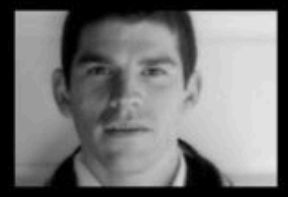

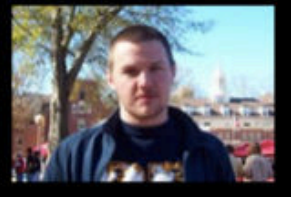

Enis Afgan

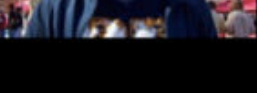

Dannon Baker

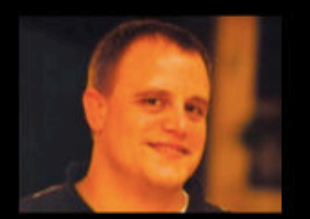

Dan Blankenberg

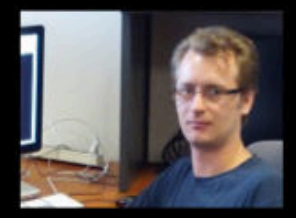

Dave Bouvier

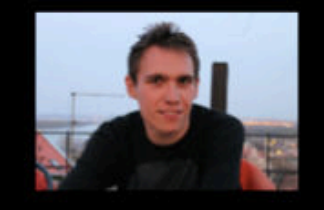

Martin Čech

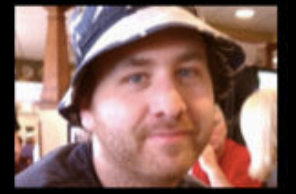

John Chilton

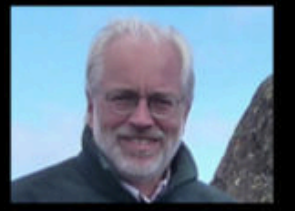

**Dave Clements** 

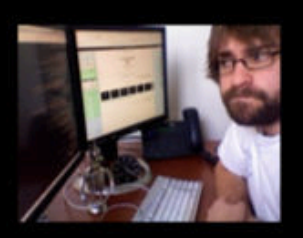

Nate Coraor

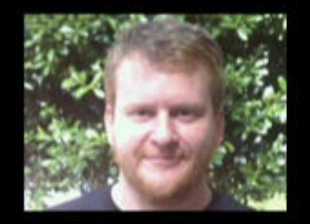

**Carl Eberhard** 

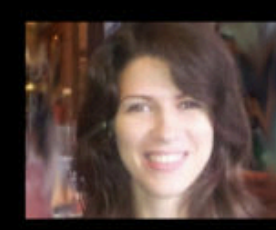

**Dorine Francheteau** 

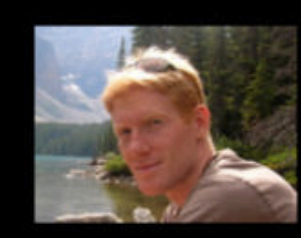

Jeremy Goecks

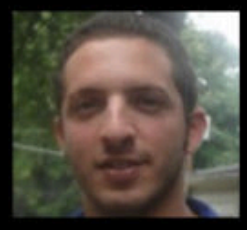

Aysam Guerler

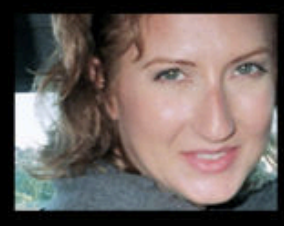

Jen Jackson

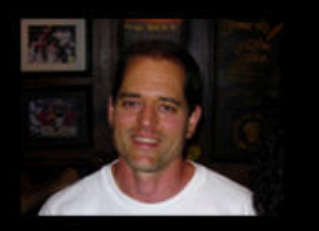

**Greg Von Kuster** 

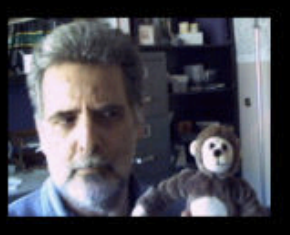

**Ross Lazarus** 

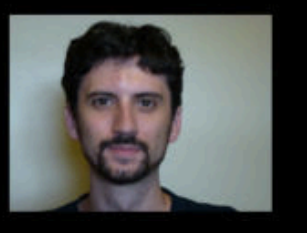

Nick Stoler

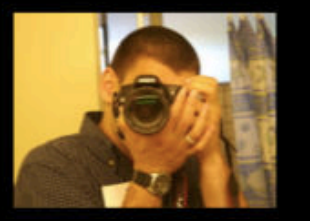

Anton Nekrutenko

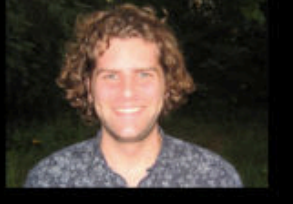

James Taylor